# 1. Log In

- Go to: <u>https://foothill.tracdat.com</u>
- Username: Your last name and first name, example: "smithjohn"
- Password: default set to "password"

• You may customize your account with a new password by going to the "Home" tab, and then the "Profile" sub-tab. At the bottom of the screen you will see a "Change Password" button.

| Home | Program  | Program | n Assessment Plan | Assessment Findings | Reports | Documents |
|------|----------|---------|-------------------|---------------------|---------|-----------|
| Sumn | nary Cal | endar   | Profile           |                     |         |           |

## 2. Finding your Administrative Unit

• In TracDat, all AUOs are "owned" by Administrative Units. Select your Administrative Unit from the drop down menu at the top of the page. If you are unable to see a Unit you are connected to, notify the Instruction Office.

| Selected Unit: |           | AU - President's Office                      | • |           |
|----------------|-----------|----------------------------------------------|---|-----------|
|                |           | Admin Units                                  |   |           |
| in Unit        | Unit Asse | AU - Educational Resources & Instruction     |   | Documents |
| ry Cal         | endar     | AU - Instruction & Institutional Research    | [ |           |
| • • • • •      |           | AU - Marketing & Communications              |   |           |
|                |           | AU - Middlefield Campus & Community Programs |   |           |
|                |           | AU - President's Office                      |   |           |
|                |           | AU - Student Development and Instruction     |   |           |
|                |           | AU - Workforce Development & Instruction     |   |           |

### 3. Input/Edit Administrative Unit Student Learning Outcomes

• By the end of summer, you should have entered in your reflections for any AU-SLOs you assessed in the previous year by following these steps.

• After you have found your Administrative Unit, you will click on the "Unit Assessment Plan" tab and then the "Administrative Unit Student Learning Outcomes (AU-SLOs)" sub-tab. Here you will select the AU-SLO you wish to edit. If your AU-SLO is not entered, you may do so by selecting the "Add New Administrative Unit Outcome (AU-SLO)" button.

• You can edit or update your AU-SLOs at any time by clicking the "edit" link next to the respective AUO. Do not delete AU-SLOs, just deactivate them if you no longer wish to use them. Make sure you "Save Changes" after each edit.

|   | Administrative Unit Outcomes (AUOs) Means of Assessment Related Institutional Goals |                                                                                                    |                       |                                           |  |  |
|---|-------------------------------------------------------------------------------------|----------------------------------------------------------------------------------------------------|-----------------------|-------------------------------------------|--|--|
|   |                                                                                     | êr 🗗                                                                                                    |                       |                                           |  |  |
|   | Administrative<br>Outcome (AUO                                                      | Unit<br>Name Administrative Unit Outcome (AUO)                                                                                                    | AUO Status            |                                           |  |  |
| ۲ | <ul> <li>1 - Programs an<br/>Services</li> </ul>                                    | d Students achieve their educational goals through programs and services that undergo an or<br>and systematic cycle of evaluation, integrated planning, implementation, and reevaluation<br>verify and improve the effectiveness by which the institutional mission is accomplished.                                   | ngoing Active<br>h to | <u>edit   copy   delete</u>               |  |  |
| ۲ | <ul> <li>2 - Student Skil<br/>Abilities</li> </ul>                                  | Is and Students gain skills and abilities through high quality instructional programs, student suppor<br>services, and library and learning support services that facilitate student learning and culti<br>creative expression, cultural competency, intellectual curiosity, and personal and civic<br>responsibility. | ort Active<br>ivate   | <u>edit</u>   <u>copy</u>   <u>delete</u> |  |  |
| ۲ | 3 - Resources                                                                       | Students will access learning opportunities with the support of strategically deployed human, physical, technological, and financial resources.                                                                                                    | Active                | <u>edit</u>   <u>copy</u>   <u>delete</u> |  |  |

#### 4. Choosing an Assessment Method for your Administrative Unit Student Learning Outcome

• Stay within the "Unit Assessment Plan" tab, and select the "Means of Assessment" sub-tab.

- Make sure the appropriate AU-SLO is selected in the drop-down menu.
- You can now select the "Add New Assessment Method" button.
- Select an assessment method from the drop-down menu and provide a brief description of the method.
- Provide a brief description of the target for the assessment results.
- Save changes and return.

|                                            | AU - President's Office > Unit Assessment Plan > Means of Assessment |               |                           |                                       |                                                                                                    |                                                                                                    | \$P 🗗   |                      |
|--------------------------------------------|----------------------------------------------------------------------|---------------|---------------------------|---------------------------------------|----------------------------------------------------------------------------------------------------|----------------------------------------------------------------------------------------------------|---------|----------------------|
| Administrative Unit Outcome (AUO)<br>Name: |                                                                      |               | ve Unit Outcome<br>Na     | (AUO)<br>ame:                         | 1 - Programs and Services                                                                                                    |                                                                                                    |         |                      |
| Administrative Unit Outcome (AUO):         |                                                                      |               | Unit Outcome (A           | UO):                                  | Students achieve their educational goals through programs an<br>undergo an ongoing and systematic cycle of evaluation, integ<br>implementation, and reevaluation to verify and improve the<br>which the institutional mission is accomplished. | nd services that<br>rated planning,<br>effectiveness by                                                  |         |                      |
|                                            |                                                                      | Date<br>Added | Assessment<br>Method Type | Assess                                | ment Method                                                                                                    | Target                                                                                                   | Active? |                      |
| ۲                                          | •                                                                    | 9/7/2011      | Survey                    | Spring<br>Admini<br>respons<br>Not Ap | 2011 a survey will be distributed to all Faculty, Staff and<br>strators containing a question for each AUO with 5 possible<br>ses: Strongly disagree, Disagree, Agree, Strongly agree and<br>plicable/Other.                                   | The target is to achieve an 80%<br>agreement (Agree or Strongly<br>Agree) rate among all<br>respondents. | Y       | edit   copy   delete |

## 5. Linking an Administrative Unit SLO to an Institutional-Level SLO

- Stay within the "Unit Assessment Plan" tab, and select the "Related Institutional Goals" sub-tab.
- Make sure the appropriate AU-SLO is selected in the drop-down menu.
- Select the appropriate IL-SLO you would like to link your AU-SLO to. You can choose more than one if it is appropriate.
- Save Changes.

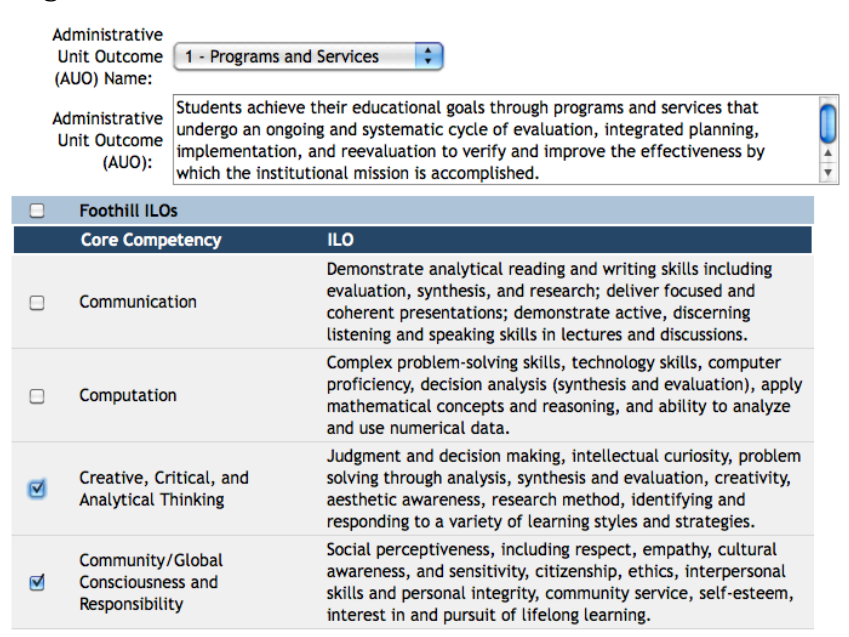

#### 6. Entering AU-SLO Assessment Results

- Select the "Assessment Findings" tab.
- Click the "Add Assessment Findings" button at the bottom of the screen
- Select the appropriate AU-SLO you would like to enter assessment results for.

• A pop-up window will ask you to select which designated Assessment Method you would like to enter assessment information for. Select the appropriate method.

• The "Assessment Findings" box is where you'll enter your actual assessment data,

e.g. "76% of survey respondents Agree or Strongly Agree"

• Select the "Year This Assessment Occurred," which signifies which year you are reporting results for, and if you met or did not meet your target.

• You may now add a resource request if applicable.

• Use the "IL-SLO Reflection" box to document your reflection(s) about how your assessment findings connect with the Institutional SLOs (a.k.a. the "Four Cs").

- Summarize any reflective or follow-up action using the "add Reflection" link.
- Finally, you can relate a document to this assessment using the tabs at the bottom of your screen.
- Save Changes and Return.

| AU - Instruction & Institutiona      | l Research > Assessment Findings > Edit Assessment Findings 🦉                                                                                                    | ABC  |
|--------------------------------------|----------------------------------------------------------------------------------------------------|------|
| Administrative Unit SLO<br>(AU-SLO): | Tenure Process : Faculty have fair and equitable evaluation and tenure processes.                                                                                                    |      |
| Assessment Method:                   | Survey - Spring 2011 a survey will be distributed to all Faculty, Staff and Administrators containing a question for each AUO 5 possible responses: Strongly disagree, Disagree, Agree, Strongly agree and Not Applicable/Other. | with |
| Target:                              | The target is to achieve an 80% agreement (Agree or Strongly Agree) rate among all respondents.                                                                                                    |      |
| *<br>Assessment Findings:            | Agree = 43.8%<br>Strongly Agree = 20.2%                                                                                                    |      |
| Assessment Findings Date: *          | 9/7/2011 Result: * Target Not Met 🗘                                                                                                    |      |
| Year This Assessment *<br>Occurred:  | 2010-2011                                                                                                    |      |
| Resource Request:                    | ?                                                                                                    |      |
| IL-SLO Reflection:                   | ?                                                                                                    |      |

### 7. Running a Basic Report (Four Column)

• The Four Column Report is useful for viewing all assessments in the unit. This particular report will be used in the Annual Program Review process to help to have a global view of the Student Learning Outcomes Assessment Cycle.

- Select the "Reports" tab at the top of your screen.
- Select the "Admin Unit" sub-tab.
- Click "run" next to the "Unit Assessment Report Four Column"
- Click "Open Report." The report will automatically download.

### **Contact Info:**

Office of Instruction & Institutional Research 650-949-7240